# ANLEITUNG Passwortabfrage bei Outlook

Bei der Nutzung von Outlook mit Exchange kann es zu nachfolgender Sicherheitsanfrage kommen. Sollten Funktionspostfächer eingebunden sein, wird versucht sich mit den E-Mailadressen an Exchange anzumelden. Die Anmeldung mit der vorbelegten E-Mailadresse funktioniert nicht, sondern es muss die RUB-LoginID und das zugehörige Passwort eingegeben werden.

### Schritt 1

| Klicken Sie auf "Weitere Op                  | tionen".               |
|----------------------------------------------|------------------------|
| Windows-Sicherheit                           | ×                      |
| Microsoft Outlook                            |                        |
| Verbindung mit its-bk-bmd@ri<br>hergestellt. | uhr-uni-bochum.de wird |
| its-bk-bmd@ruhr-uni-bochum                   | .de                    |
| Kennwort                                     |                        |
| Anmeldedaten speichern                       |                        |
| Weitere Optionen                             |                        |
| ОК                                           | Abbrechen              |
|                                              |                        |

# Schritt 2

Klicken Sie auf "Anderes Konto verwenden".

| Windows-Sicherheit                                                | × |  |
|-------------------------------------------------------------------|---|--|
| Microsoft Outlook                                                 |   |  |
| Verbindung mit its-bk-bmd@ruhr-uni-bochum.de wird<br>hergestellt. |   |  |
| its-bk-bmd@ruhr-uni-bochum.de                                     |   |  |
| Kennwort                                                          |   |  |
| Anmeldedaten speichern                                            |   |  |
| Weitere Optionen                                                  |   |  |
| its-bk-bmd@ruhr-uni-bochum.de                                     |   |  |
| Anderes Konto verwenden                                           |   |  |
| OK Abbrechen                                                      |   |  |

RUB

## Schritt 3

Geben Sie nun Ihre persönliche RUB-LoginID ein. Nur wenn Sie das Funktionspostfach mit RUB-LoginID und Passwort des Funktionsaccounts eingebunden haben, geben Sie die RUB-LoginID des Funktionsaccounts ein.

- a) Tragen Sie in das Feld "Benutzername" "ruhr-uni-bochum\RUB-LoginID" ein sowie
- b) in das Feld "Kennwort" das dazugehörige Passwort.

Setzen Sie nun das Häkchen bei "Anmeldedaten speichern" und klicken anschließend auf "OK".

| Windows-Sicherheit                                             | × |
|----------------------------------------------------------------|---|
| Microsoft Outlook                                              |   |
| Verbindung mit its-bk-bmd@ruhr-uni-bochum.de wird hergestellt. |   |
| Benutzername                                                   |   |
| Kennwort                                                       |   |
| Domäne: RUHR-UNI-BOCHUM                                        |   |
| Anmeldedaten speichern                                         |   |
| Weitere Optionen                                               |   |
| its-bk-bmd@ruhr-uni-bochum.de                                  |   |
| Anderes Konto verwenden                                        |   |
| OK Abbrechen                                                   |   |

#### Bei Fragen & Problemen

Bei Fragen und Problemen können Sie sich an unseren Helpdesk wenden: its-helpdesk@ruhr-uni-bochum.de